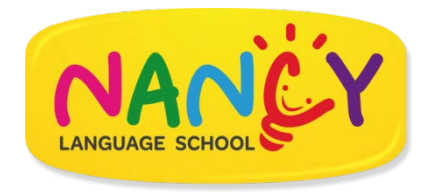

## Nancy Online Chinese Class

## Login Instruction

## Equipment to be prepared:

- 1. Computer PC or Notebook
- 2. Connect PC or Notebook with web camera
- 3. Connect PC or Notebook with microphone, earphone or headphone
- 4. Make sure your PC or Notebook has Google Chrome browser

## Follow the below steps to test your system :

- Access Nancy Online Chinese Class website <u>https://linbingtutor.com/login.html</u> from Chrome browser
- 2. Click the "Login" button on the top right of the screen to login , see below image :

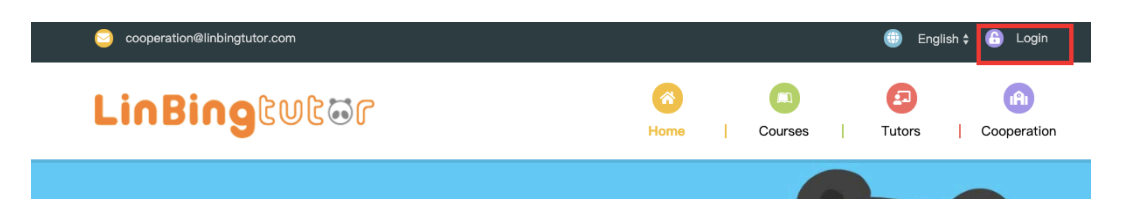

3. Log in to the class with your user name and password, see below image

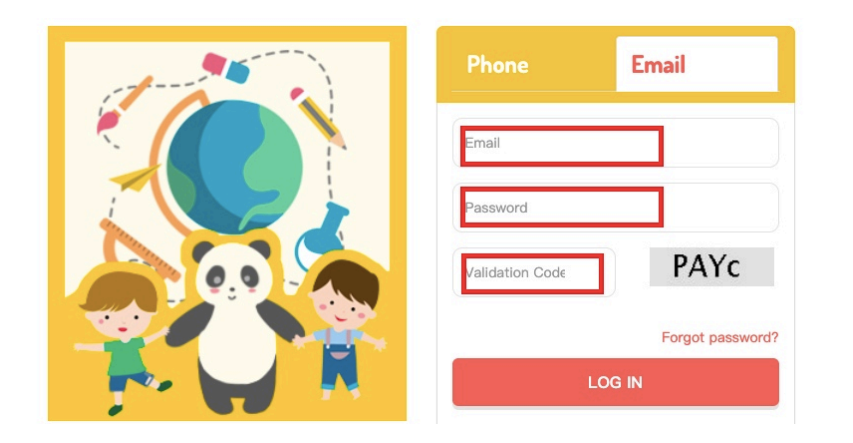

4. Click "Enter ClassRoom" to access the classroom

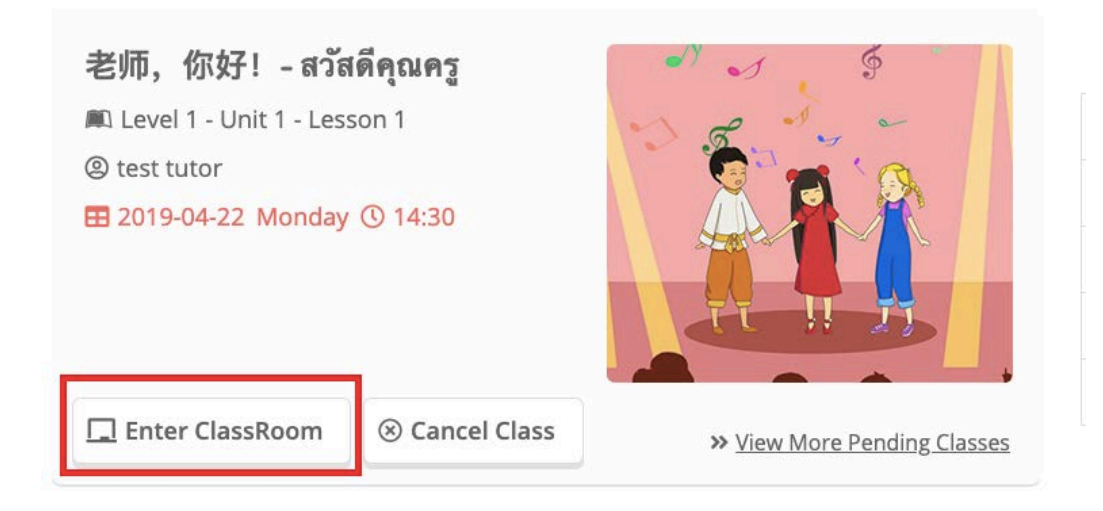

5. For first time user, the system will test the video and audio equipment (camera, microphone,

speaker ect.), please test it by following the instruction, click "Next" button till the "Finish".

Please give permission to use web camera and microphone when it asked. The recorder image will

be showed on the top right corner once it's done. See below image:

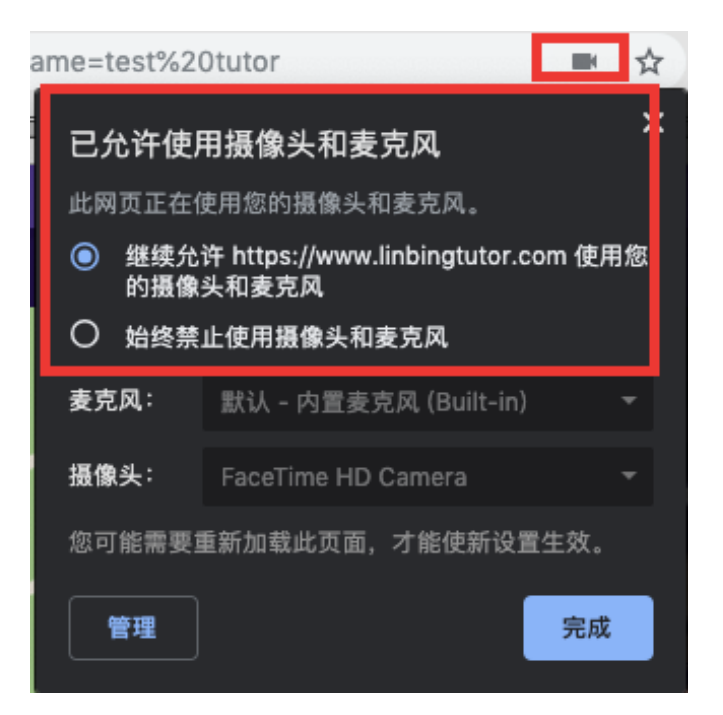